# Bulletin d'information n° 35

## 28 NOUVEAUTÉS

CHORUS PRO : SYNCHRONISATION DES FACTURES DES ADMINISTRATIONS PUBLIQUES

LOI ANTI-GASPILLAGE : IMPRESSION FACULTATIVE DU TICKET DE CAISSE

BARRE DE FONCTIONS : ELLE REPREND TOUTES LES FONCTIONNALITES D'UNE LISTE

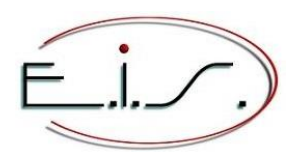

103 Tournebride 35600 Sainte-Marie Tel : 02 99 72 15 15 info@eis-informatique.com

# **Chorus Pro API : Synchronisation des factures** des administrations publiques

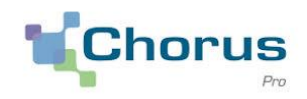

Vous êtes fournisseur de l'administration publique (mairies, hôpitaux...), vos factures de prestations négoce ou S.A.V. doivent être déposées sur le portail Chorus Pro.

Dans Galion et Titan sont désormais activables, l'automatisation et l'administration des transactions avec Chorus Pro. Suivez l'avancement du traitement de vos factures par l'administration, de la dépose du fichier à la mise en paiement de la facture.

Avantage : Gain de temps, vous n'avez plus à déposer manuellement vos factures sur le portail Chorus Pro.

Remarque : Pour un chiffrage de ce module, veuillez contacter notre service commercial.

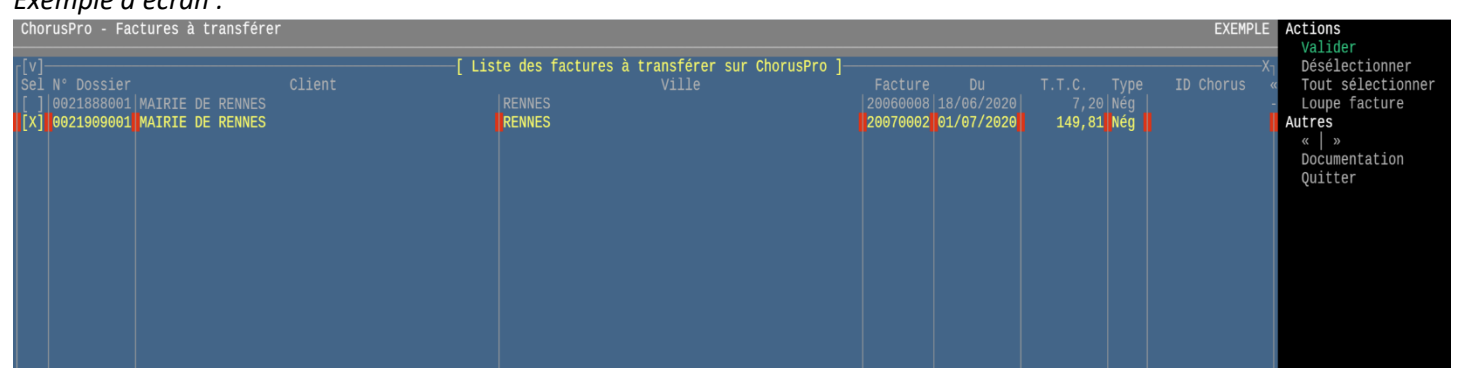

# Exemple d'écran :

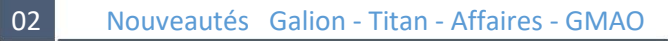

## Barre de fonctions, découvrez et commandez l'ensemble des fonctionnalités de l'application

Exemple d'écran, la barre de fonctions est à droite de l'écran sur fond noir :

| <b>۲[^]</b>                         |                        | <- Dossiers par Nom du  | client de comma         | ande -> 🛛 | ]          |                      |       |  | —X <sub>1</sub> < Rechercher par |
|-------------------------------------|------------------------|-------------------------|-------------------------|-----------|------------|----------------------|-------|--|----------------------------------|
| Nom client de commande              |                        |                         |                         |           |            |                      |       |  | Si≪ ≡ [√] Nom client             |
| VENTE TICKET                        |                        |                         |                         | 0021916   |            |                      |       |  | 01- [] N° téléphone              |
| VENTE TICKET                        |                        |                         |                         |           |            |                      |       |  | 01 [] Compte client              |
| VENTE TICKET                        |                        |                         |                         |           |            |                      |       |  | 01 ≡ [ ] ID du client            |
| MAIRIE DE RENNES                    |                        |                         |                         |           |            |                      |       |  | 01 [ ] N° de dossier             |
| MAIRIE DE RENNES                    |                        |                         |                         |           |            |                      |       |  | 01 [] N° de facture              |
| MAIRIE DE REDON                     |                        |                         |                         |           |            |                      |       |  | 01 ≡ [ ] Réf. client             |
| ETUDES INFORMATIQUES ET SERVICES    |                        |                         |                         |           |            |                      |       |  | 01 [] N° de B.L.                 |
| ETUDES INFORMATIQUES ET SERVICES    |                        |                         |                         |           |            |                      |       |  | 01 [ ] Code comité               |
|                                     |                        |                         |                         |           |            |                      |       |  | [ ] Code vendeur                 |
|                                     |                        |                         |                         |           |            |                      |       |  | [] Mémoire                       |
|                                     |                        |                         |                         |           |            |                      |       |  | [] Nom contact                   |
|                                     |                        |                         |                         |           |            |                      |       |  | = [ ] Devis                      |
|                                     |                        |                         |                         |           |            |                      |       |  | [ ] Documents                    |
|                                     |                        |                         |                         |           |            |                      |       |  | Dossier                          |
|                                     |                        |                         |                         |           |            |                      |       |  | Loupe   Sulvi                    |
|                                     |                        |                         |                         |           |            |                      |       |  | Selectionner                     |
|                                     |                        |                         |                         |           |            |                      |       |  | Acceder                          |
|                                     |                        |                         |                         |           |            |                      |       |  |                                  |
|                                     |                        |                         |                         |           |            |                      |       |  | Doos joints (1)                  |
|                                     |                        |                         |                         |           |            |                      |       |  | Affichage                        |
|                                     |                        |                         |                         |           |            |                      |       |  |                                  |
|                                     |                        |                         |                         |           |            |                      |       |  |                                  |
|                                     |                        |                         |                         |           |            |                      |       |  | [] Devis                         |
|                                     |                        |                         |                         |           |            |                      |       |  |                                  |
|                                     |                        |                         |                         |           |            |                      |       |  |                                  |
|                                     |                        |                         |                         |           |            |                      |       |  | < Client                         |
|                                     |                        |                         |                         |           |            |                      |       |  | Rechercher                       |
|                                     |                        |                         |                         |           |            |                      |       |  | >Fiche                           |
|                                     |                        |                         |                         |           |            |                      |       |  | + Mission                        |
|                                     |                        |                         |                         |           |            |                      |       |  | » = Autres                       |
|                                     |                        |                         |                         |           |            |                      |       |  | «   »   <   >                    |
| Etat <> [ DR ] - Document = [ * ] - | Date >= [ 19 12        |                         |                         |           |            |                      |       |  | Ouitter                          |
| Site = [*] - Nom client [           |                        |                         |                         |           |            |                      |       |  |                                  |
| Client facturé : 4474 Do            | ssier 0021909 (        | lu 01/07/2020           |                         |           |            |                      |       |  |                                  |
| MAIRIE DE RENNES Fa                 | cture 200700 <u>02</u> | lu 01/07/2020           |                         |           |            |                      |       |  |                                  |
|                                     | 124,84 H.T. /          | 149,81 T.T.C.           |                         |           |            |                      |       |  |                                  |
| 35000 RENNES                        |                        |                         |                         |           |            |                      |       |  |                                  |
| Pour inform                         | ation : le joken       | * remplace de 0 à n ca  | ractères et <u>le</u> j | joker _ I | remplace u | n seul ca <u>rac</u> | tère. |  |                                  |
|                                     | Laı                    | echerche est inversée : | VICTOR*HUGO ou          | HUGO*VI   | CTOR       |                      |       |  |                                  |

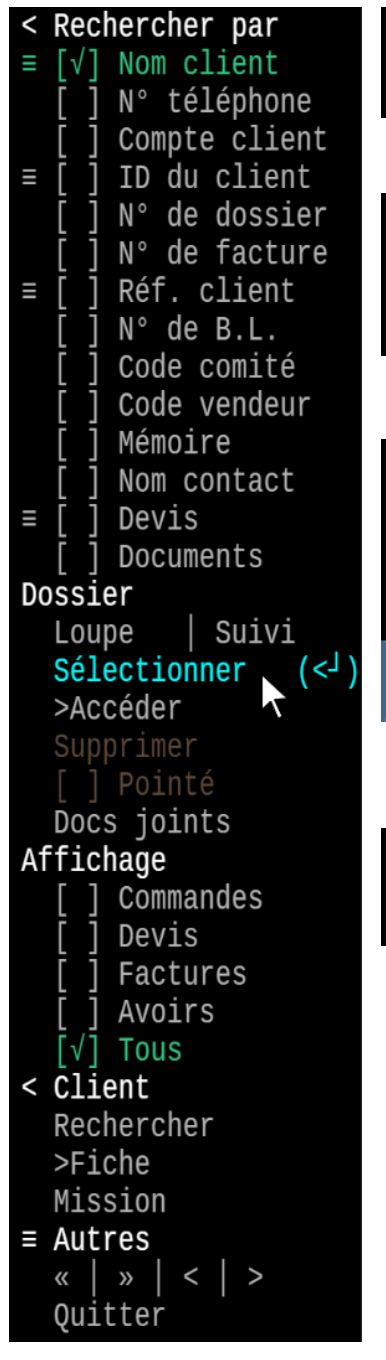

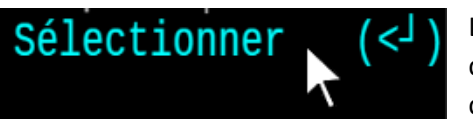

L'item de menu surligné par la souris change de couleur et affiche le raccourci clavier correspondant à la fonctionnalité.

| Ξ | [√] | Nom client    |
|---|-----|---------------|
|   | []  | N° téléphone  |
|   | []  | Compte client |

Des cases à cocher permettent ici de changer le type de recherche. La recherche cochée s'affiche en vert afin d'être

La recherche cochée s'affiche en vert afin d'être mise en évidence.

| <<br>De Commande | <pre>&lt; Rechercher par</pre>                                                                        |
|------------------|----------------------------------------------------------------------------------------------------|
| Facturé<br>Livré | [ ] N° téléphone<br>[ ] Compte client<br>≡ [ ] ID du client<br>[ ] N° de dossier<br>[ ] N° de facture |

Le caractère ≡ indique la présence d'un sous-menu. En cliquant sur ce caractère le sousmenu s'affiche.

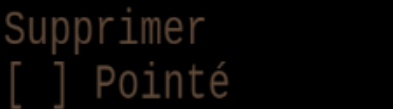

Les items inactifs sont grisés et non cliquables.

Avantage : Les fonctionnalités sont mises en avant et sont accessibles par un simple clic de souris. Les raccourcis claviers sont toujours accessibles.

Attention : Seule la dernière version du logiciel système Use It Linux Server V4.3 permet l'affichage d'un terminal Tweb. Si vous êtes en SAAS, vous êtes déjà connecté à votre terminal Tweb depuis votre navigateur Google Chrome. Si votre serveur est en V4.2 et antérieures, une mise à jour de votre serveur sera indispensable.

- Cette barre de fonctions est disponible dans certaines applications et nous l'implanterons progressivement dans la plupart d'entre-elles.

# Facturations clients (négoce et S.A.V.) : Barre de fonctions sur la saisie du numéro de dossier et nouvelles fonctionnalités

La barre de fonctions reprend toutes les fonctionnalités disponibles depuis la saisie du numéro du dossier, certains items peuvent être grisés lorsque la fonctionnalité est interdite (exemple : supprimer quand il s'agit d'une facture).

Les nouvelles fonctionnalités sont :

- (F3) Loupe du dossier
- (F6) Impression du document

## Avantage : Une meilleure ergonomie et une mise en avant des fonctionnalités existantes

## Exemple d'écran de la facturation S.A.V. :

| VISUALISATION                                                                                                    | FACTURATION                                                                                                    | S.A.V.                                                    | EXEMPLE                    | Nouveau dossier                                                                                                    |
|----------------------------------------------------------------------------------------------------|----------------------------------------------------------------------------------------------------|-----------------------------------------------------------|----------------------------|----------------------------------------------------------------------------------------------------|
| Dossier : <u>0</u> 021653<br>Réf.cli :                                                                                                    | 001         Dépannage (atelier)         E.I.S.           Non fait         Bon         35600 STE                                              | MARIE                                                     | Créé par V<br>Mod. par EIS | Consulter<br>Supprimer                                                                                                    |
| -EXEMPLE<br>Paiement<br>Adresses<br>Appareil<br>Aspects<br>Défauts signalés<br>Accessoires<br>Devis . Acompte<br>Prêt appareil<br>Mémoire<br>Récept . Expédit<br>Retour | Récapitulatif appareil HG<br>CAMESCOPE<br>??<br>Hors contrat<br>Eligible taux réduit<br>Client à facturer : 190<br>E.I.S.<br>193 TOURNERPIDE | Client déposant : 190<br>ETUDES INFORMATIQUES ET SERVICES |                            | <pre>imprimer<br/>Loupe<br/>Docs joints<br/>Fiches à contrôler<br/>Facturation B.I.<br/>Transfert de site<br/>&lt;&lt;   &lt;   &gt;   &gt;&gt;<br/>Client<br/>&gt;Fiche client<br/>Correction client<br/>[ ] Filtrer client<br/>Bechercher dessier</pre> |
| Sous-traitance<br>Document<br>Etat<br>>> Technicien                                                                                                    |                                                                                                    |                                                           |                            | Par réf.client<br>Par nom client<br>Par code client<br>Autres<br>Documentation<br>Quitter                                                                                                    |
| H.T.<br>12,54 €                                                                                                    |                                                                                                    |                                                           |                            |                                                                                                    |
| T.T.C.<br>15,05 €                                                                                                    | Pièces Main d'oeuvre Livr./Déplac. Frais admini<br>0,00 0,00 0,00 0,00                                                                       | s. Frais divers<br>,00 12,54                              |                            |                                                                                                    |

#### 04 Nouveautés Galion - Titan - Affaires - GMAO

## Champs personnalisés : Nouveau type de champ « Couleur »

Ce champ peut être ajouté dans les formulaires de saisie des tiers ou des articles, il permet d'attribuer une couleur d'affichage dans les listes et de rechercher les tiers ou articles associés à cette couleur.

Avantage : Vous pouvez distinguer rapidement certains tiers ou articles.

Exemple d'écran de choix d'une couleur :

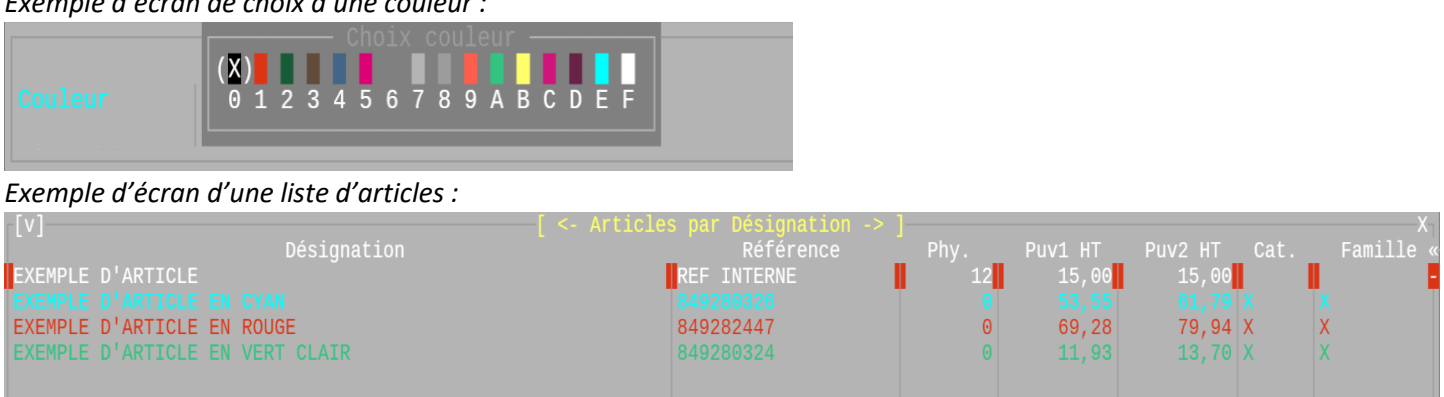

## Recherches articles : Sur les champs personnalisés

A l'identique de la recherche sur les tiers (clients ou fournisseurs), il est également possible de rechercher les valeurs des champs personnalisés présents dans le(s) formulaire(s) de saisie associé(s) aux articles.

Avantage : Vous pouvez créer vos propres champs de saisie et rechercher les valeurs enregistrées.

Exemple d'écran : Voir le point 04

*Remarque : La barre de fonctions* est également présente dans les recherches articles et permet notamment, de basculer d'un type de recherche à l'autre.

#### 06 Nouveautés Galion - Titan - Affaires - GMAO

## **Recherches articles : colonnes rotation et consommation**

Les colonnes rotation et consommation prennent maintenant en compte les articles posés et donnés du S.A.V.

07 Nouveautés Galion - Titan - Affaires - GMAO

## Fiche article et affichage simplifié article : affichage facultatif de l'histogramme

Prise en compte de la règle 187 : En fonction de la règle, l'histogramme est actif ou non par défaut.

Une case à cocher permet d'activer/désactiver l'histogramme.

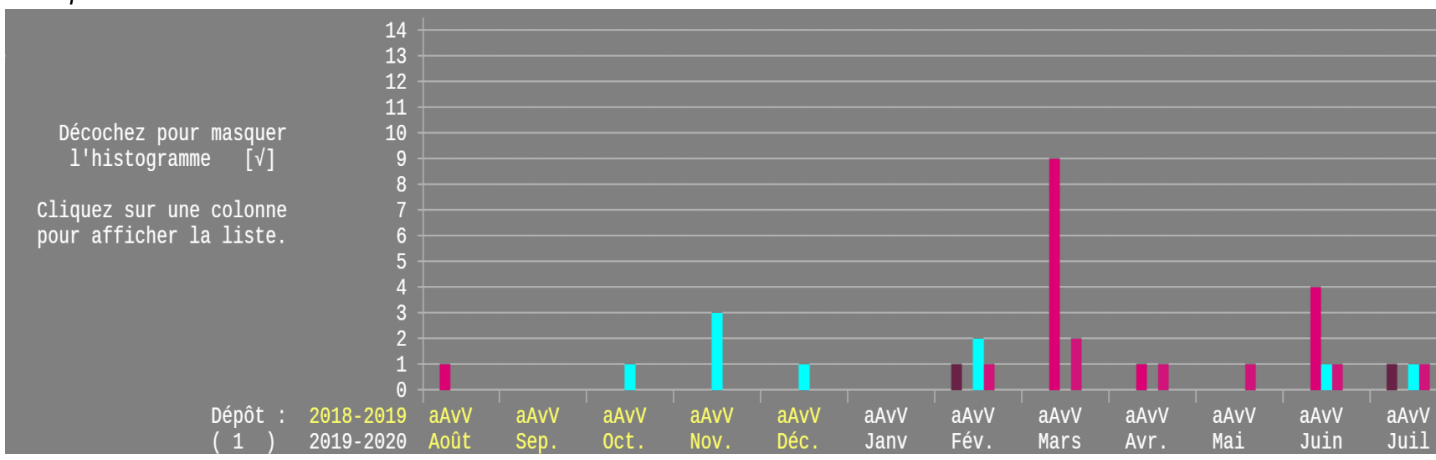

#### Exemple d'écran :

#### 08 Nouveautés Galion - Titan - Affaires - GMAO

## Recherches des documents négoce ou S.A.V. : par numéro de facture ou dossier

Lorsque la date de facture ou de dossier est antérieure au critère *date de recherche*, le document n'apparaît pas dans la liste. Ce critère est maintenant modifié automatiquement afin que le document apparaisse dans la liste.

Avantage : Le document recherché s'affiche quel que soit la valeur du critère « date de recherche ».

*Remarque : La barre de fonctions* est également présente dans les recherches négoce et S.A.V. et permet notamment, de basculer d'un type de recherche à l'autre.

## Planning : Nouvelles fonctionnalités

- Afin de bien identifier le rendez-vous sélectionné, celui-ci s'affiche en texte blanc sur fond noir.

- Lorsque le planning se réaffiche, (exemple décalage de l'affichage vers une journée suivante ou précédente), le rendezvous sélectionné est conservé tant qu'il est affichable.

- Lorsque la règle 186 est à 1 : Il est possible de coller le rendez-vous sélectionné sur une autre tranche horaire, en faisant simplement clic droit + coller avec la souris, sans faire couper auparavant.

- Pour une meilleure visibilité de la charge de la ressource (personne), ce ne sont plus uniquement les rendez-vous du service choisi au début du planning qui s'affichent mais les rendez-vous de tous les services. Le titre du service choisi s'affiche dans une autre couleur.

- Lorsque la période du R.D.V. est matin, après-midi ou journée et qu'il y a plusieurs R.D.V. pour cette période, pour une meilleure visibilité, les R.D.V. s'affichent les uns au-dessus des autres, il n'y a ainsi moins de chevauchement.

- Ajout de cases à cocher permettant d'afficher uniquement les rendez-vous SAV et/ou négoce, missions, absences et personnels.

## Remarque : La barre de fonctions est également présente dans le planning.

#### Exemple d'écran du planning :

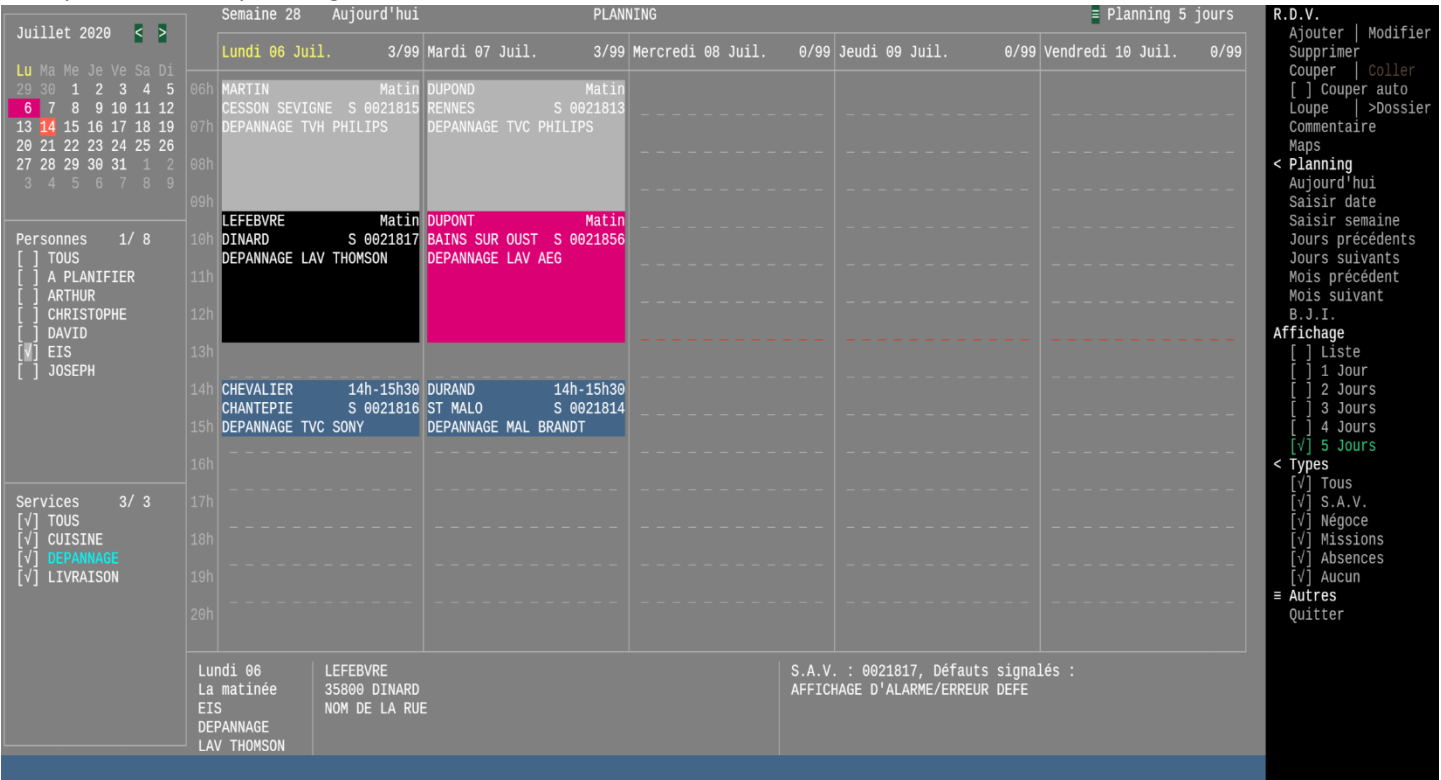

## Notes de missions et d'actions (NMA)

Gestion de la relation avec les tiers, de la communication entre collaborateurs, des incidents progiciels GTC,

Ajoutez et affectez des missions à vos ressources, associez et planifiez des rendez-vous en lien avec ces missions.

Reliez une mission à un tiers, votre société, un client ou un fournisseur, à un service et un objectif.

Priorisez vos missions et suivez finement leur évolution, les actions.

Observez les actions entreprises par vos ressources soucieuses de mener à bien leurs missions.

Saisissez précisément, rapidement et simplement des notes associées à vos missions et vos actions.

Transformez une mission en projet, répartissez la charge en sous-traitant les missions de niveau inférieur à d'autres ressources.

Dans l'arbre « Projet », abaissez ou élevez le niveau les missions, montez ou descendez les missions de même niveau.

Parcourez la liste des missions en cours du tiers, reprenez le cours d'une mission existante ou ajoutez-en une nouvelle.

Cette nouvelle application s'est enrichie de nombreuses fonctionnalités, sa philosophie ne peut s'expliquer en quelques lignes.

Elle vous sera présentée sous forme de vidéos courtes sur notre blog internet.

#### Exemple d'écran :

| Vendredi                                                               |                                                                                       | Auteur : D         |                                                                           | H                                       | ≡ Ajouter                                                                                                    |
|------------------------------------------------------------------------|---------------------------------------------------------------------------------------|--------------------|---------------------------------------------------------------------------|-----------------------------------------|----------------------------------------------------------------------------------------------------|
| 03/07/2020                                                             |                                                                                       |                    |                                                                           |                                         | Mission N+1 N+6                                                                                                    |
| Docs (0)                                                               |                                                                                       |                    |                                                                           |                                         | Action                                                                                                    |
| [^]——                                                                  |                                                                                       |                    | — [ Liste des missions non terminées ]-                                   |                                         | X <sub>1</sub> < Mission                                                                                                    |
| Délai N Jr                                                             | Date P Rdv Réal Eta                                                                   |                    |                                                                           |                                         | Incid.« Modifier   Clôturer                                                                                                    |
| 0 Lu                                                                   | 06/07/20 NF                                                                           | LE A               | EN                                                                        |                                         | 0- Détailler                                                                                                    |
| -3 Ve                                                                  |                                                                                       |                    |                                                                           |                                         | 0 [] Alerte                                                                                                    |
| -4 <b>1</b> Je                                                         |                                                                                       |                    |                                                                           |                                         | <pre>0 ≡ Corrections</pre>                                                                                                    |
| -4 0 Je                                                                |                                                                                       |                    |                                                                           |                                         | 5571 Etat : IC                                                                                                    |
| -5 Me                                                                  |                                                                                       |                    |                                                                           |                                         | 0 Docs joints                                                                                                    |
| -6  Ma                                                                 |                                                                                       |                    |                                                                           |                                         | 0 R.D.V.                                                                                                    |
| -6 Ma                                                                  |                                                                                       |                    |                                                                           |                                         | 0 < Tiers                                                                                                    |
| -12 Me                                                                 |                                                                                       |                    |                                                                           |                                         | 0 Missions                                                                                                    |
| -14 Lu                                                                 |                                                                                       |                    |                                                                           |                                         | 0 Portail                                                                                                    |
| -17 <b>1</b> Ve                                                        |                                                                                       |                    |                                                                           |                                         | 0 Support                                                                                                    |
| -18 Je                                                                 |                                                                                       |                    |                                                                           |                                         | P47 >Fiche Loupe                                                                                                    |
| -19 Me                                                                 |                                                                                       |                    |                                                                           |                                         | 0 < Filtres                                                                                                    |
| -19 <b>1</b> Me                                                        |                                                                                       |                    |                                                                           |                                         | 0+ [√] Terminé : Non                                                                                                    |
|                                                                        |                                                                                       |                    |                                                                           |                                         | 0» [√√] Lu ou non                                                                                                    |
| -19   Me                                                               | 17/06/20      NF                                                                      |                    |                                                                           |                                         |                                                                                                    |
| 19   Me<br>_ <mark>(3)</mark>                                          | 17/06/20     NF                                                                       |                    |                                                                           |                                         | = Niveau : Tous                                                                                                    |
| 19   Me<br>_(3)<br>Service [                                           | 17/06/20     NF<br>* ]-Objec.[ *                                                      | ] - Auteur [ * ]   | - Ress. [ D ] - Etat [ * ]                                                |                                         | = Niveau : Tous<br>[] Support                                                                                                    |
| -19   Me<br>(- 3)<br>Service [<br>-06/07/2020                          | 17/06/20      NF<br>* ]- Objec. [*<br>- 15h23 [ ressource = D.                        | ] - Auteur [ * ]   | - Ress. [ D ] - Etat [ * ]<br>Note de l'action (1)                        | - · · · · · · · · · · · · · · · · · · · | <pre>Niveau : Tous [ ] Support [ 107870][A]—[199903]- &lt; Mes missions</pre>                                                                                                    |
| -19   Me<br>(- 3)<br>Service [<br>-06/07/2020                          | 17/06/20     NF<br>* ] - Objec. [ *<br>- 15h23 [ ressource = D.                       | ] - Auteur [ * ]   | - Ress. [ D ] - Etat [ * ]<br>Note de l'action (1)                        | - Niveaux affichés : Tous               | <pre># Niveau : Tous    [ ] Support    [107876][A]—[199903]-</pre>                                                                                                    |
| -19   Me<br>(- 3)<br>Service [<br>-06/07/2020<br>-03/07/2020           | 17/06/20      NF<br>* ] - Objec. [ *<br>- 15h23 [ ressource = D.<br>[ ressource = D ] | ] - Auteur [ * ]   | - Ress. [ D ] - Etat [ * ]<br>Note de l'action (1)<br>Note de la mission  | - Niveaux affichés : Tous               | <pre>= Niveau : Tous [ ] Support [] 5000 [A]-[199903]- &lt; Mes missions [] Pour Les autres [] 10000 [M]-[199832]- [] Toutes</pre>                                                                                                    |
| -19   Me<br>(- 3)<br>Service [<br>-06/07/2020<br>-03/07/2020<br>C      | <pre>[17/06/20]                                      </pre>                           | ] - Auteur [ * ]   | - Ress. [ D ] - Etat [ * ]<br>Note de l'action (1)<br>Note de la mission  | - Niveaux affichés : Tous               | = Niveau : Tous<br>[] Support<br>[] Support<br>[] Pour les autres<br>[] Toutes<br>[] Toutes<br>[√] Travail à faire                                                                                                    |
| -19  Me<br>Service [<br>-06/07/2020<br>-03/07/2020<br>C                | 117/06/20   NF<br>* ] - Objec. [ *<br>- 15h23 [ ressource = D.<br>[ ressource = D ]   | C  0               | - Ress. [ D ] - Etat [ * ]<br>Note de l'action (1)<br>Note de la mission  | - Niveaux affichés : Tous               | <pre>= Niveau : Tous [ ] Support [107876][A]—[199903]- &lt; Mes missions [ ] Pour les autres [ ] Toutes [ ] Toutes [ ] Travail à faire = Trier par</pre>                                                                                                    |
| -19   Me<br>3)<br>Service [<br>-06/07/2020<br>-03/07/2020<br>C         | 17706/20    NF<br>* ] - Objec. [ *<br>- 15h23 [ ressource = D.<br>[ ressource = D ]—  | ] - Auteur [ * ]   | - Ress. [ D ] - Etat [ * ]<br>Note de l'action (1)<br>Note de la mission  | - Niveaux affichés : Tous               | <pre>= Miveau : Tous [ ] Support [ 197870][A][199903]- &lt; Mes missions [ ] Pour les autres [ ] Toutes [ √] Travail à faire = Trier par Date   Priorité</pre>                                                                                                    |
| -19 Me<br>3)<br>Service [<br>-06/07/2020<br>-03/07/2020<br>C           | 17/06/20                                                                              | c  6               | - Ress. [ D ] - Etat [ * ]<br>Note de l'action (1)<br>Note de la mission  | - Niveaux affichés : Tous               | <pre>[107870][A]—[199903]- [107870][A]—[199903]- [48180][M]—[199832]- [48180][M]—[199832]- [48160][M]—[199832]- [7] Travail à faire Trier par Date   Priorité &lt; Afficher</pre>                                                                                                    |
| -19 Me<br>Service [<br>-06/07/2020<br>-03/07/2020<br>C                 | 17/06/20    NF<br>* ] - Objec. [ *<br>- 15h23 [ ressource = D<br>[ ressource = D ]    | ] - Auteur [ * ]   | - Ress. [ D ] - Etat [ * ]<br>Note de l'action (1)<br>Note de la mission  | - Niveaux affichés : Tous               | <pre># Niveau : Tous     [] Support     [] Support</pre>                                                                                                    |
| -19  Me<br>Service [<br>-06/07/2020<br>-03/07/2020<br>C                | 17706/20    NF<br>* ] - Objec. [<br>- 15h23 [ ressource = D.<br>[ ressource = D ]—    | ] - Auteur [ * ]   | - Ress. [ D ] - Etat [ * ]<br>Note de l'action (1)<br>Note de la mission  | - Niveaux affichés : Tous               | <pre># Niveau : Tous     [ Miveau : Tous     [ Support     [ 197870][A]—[199903]-     [ 48180][M]—[199832]-     [ ] Toutes     [ ] Toutes     [ ] Toutes     [ ] Toutes     [ ] Toutes     [ ] Priorité     Afficher     Mes alertes     Mon planning</pre>                                                                                                    |
| -19   Me<br>-(- 3)<br>Service [<br>-06/07/2020<br>-<br>03/07/2020<br>C | 17/06/20       <br>* ] - Objec. [ *<br>- 15h23 [ ressource = D.<br>[ ressource = D ]  | ] - Auteur [ * ]   | - Ress. [ D ] - Etat [ * ]<br>Note de l'action (1)<br>Note de la mission  | - Niveaux affichés : Tous               | <pre>[107870][A]—[199903]- [107870][A]—[199903]- [48180][M]—[199832]- [48180][M]—[199832]- [√] Travail à faire Trier par Date   Priorité Afficher Mes alertes Mon planning Actions du jour</pre>                                                                                                    |
| -19   Me<br>-(3)-<br>Service [<br>-06/07/2020<br>-<br>03/07/2020<br>C  | 17706/20     NF<br>* ] - Objec. [ *<br>- 15h23 [ ressource = D.<br>[ ressource = D ]— | ] - Auteur [ * ]   | - Ress. [ D ] - Etat [ * ]<br>Note de l'action (1)<br>Note de la mission  | - Niveaux affichés : Tous               | <pre>[107876][A]—[199903]<br/>[107876][A]—[199903]<br/>[48186][M]—[199832]<br/>[48186][M]—[199832]<br/>[48186][M]—[199832]<br/>[5] Toutes<br/>[5] Toutes<br/>[5]</pre>             |
| - 19   Me<br>Service [<br>-06/07/2020<br>-03/07/2020<br>C              | 17706/20    NF<br>- Objec. [<br>- 15h23 [ ressource = D.<br>[ ressource = D ]—        | ] - Auteur [ * ]   | - Ress. [ D ] - Etat [ * ]<br>Note de l'action (1)<br>Note de la mission  | - Niveaux affichés : Tous               | <pre># Niveau : Tous     [] Support     [] Support</pre>                                                                                                    |
| -19] [Me<br>3)—<br>Service [<br>-06/07/2020<br>-<br>03/07/2020<br>C    | 17/06/20                                                                              | ] - Auteur [ * ]   | - Ress. [ D ] - Etat [ * ]<br>Note de l'action (1)<br>Note de la mission  | - Niveaux affichés : Tous               | <pre>[107870][A]—[199903]- { Mes missions [] Pour les autres [] Trier par Date   Priorité &lt; Afficher Mes alertes Mon planning Actions du jour Actions du jour Actions du notes E Recherches Nom   Monteur   Note </pre>                                                                                                    |
| - 19   Me<br>Service [<br>-06/07/2020<br>-03/07/2020<br>C              | [17706/20]   NF<br>* ] - Objec. [ *<br>- 15h23 [ ressource = D.<br>[ ressource = D ]— | ] - Auteur [ * _ ] | - Ress. [ D ] - Etat [ * ]<br>Note de l'action (1)<br>Note de la mission  | - Niveaux affichés : Tous               | <pre># Niveau : Tous     [] Niveau : Tous     [] Support     Mes missions     [] Pour les autres     [/] Toutes     [/] Travail à faire     Trier par     Date   Priorité     Afficher     Mes alertes     Mon planning     Actions du jour     Actions du nous     Recherches     Nom   Moteur   Note     Autres </pre>                                                                                                    |
| -19] [Me<br>3)—<br>Service [<br>-06/07/2020<br>-03/07/2020<br>C        | <pre>[17/06/20]   NF ] - Objec. [ - 15h23 [ ressource = D ] [ ressource = D ]</pre>   | ] - Auteur [ * ]   | - Ress. [ D ] - Etat [ * ]<br>Note de l'action (1)<br>Note de la mission  | - Niveaux affichés : Tous               | <pre>[107876][A]—[199903]- [107876][A]—[199903]- [48180][M]—[199832]- [48180][M]—[199832]- [48180][M]—[199832]- [5] [5] [5] [5] [5] [5] [5] [5] [5] [5]</pre>                                                                                                    |
| -19] [Me<br>3)—<br>Service [<br>-06/07/2020<br>-<br>03/07/2020<br>C    | 17706/20                                                                              | ] - Auteur [ * ]   | - Ress. [ D ] - Etat [ * ]<br>Note de l'action (1)<br>Note de la mission- | - Niveaux affichés : Tous               | <pre>[107870][A]—[199903]- &lt; Mes missions [] Support [] Trier par Date   Priorité &lt; Afficher Mes alertes Mon planning Actions du jour Actions du jour Actions du notes ERecherches Nom   Moteur   Note Autres «   »   &lt;   &gt; Ouiter</pre>                                                                                                    |
|                                                                        | 17706/20    NF<br>* ] - Objec. [ *<br>- 15h23 [ ressource = D.<br>[ ressource = D ]—  | ] - Auteur [ * ]   | - Ress. [ D ] - Etat [ * ]<br>Note de l'action (1)<br>Note de la mission  | - Niveaux affichés : Tous               | <pre>[107876][A]—[199903]<br/>[] Support<br/>[] Support<br/>[] Supp</pre> |

## Facturation fournisseur : Intra-communautaire avec TVA

Il est possible d'enregistrer une facture intra-communautaire avec de la TVA, pour cela il faut utiliser la touche (F2) sur le numéro de facture, il s'affichera alors "avec TVA".

#### Exemple d'écran :

|                                             |                               |                         | FACTURATION FOURNISS                       | EUR              |          | EXEMPLE                      |
|---------------------------------------------|-------------------------------|-------------------------|--------------------------------------------|------------------|----------|------------------------------|
| Fournisseur C.                              | UR)                           | C<br>Intracommunautaire |                                            |                  |          | EIS<br>Mode de paiement : VI |
| Date de facture<br>Date d'échéance<br>Pièce | 06 07 20<br>06 07 20<br>20071 | 20<br>20                | Numéro facture<br>Journal<br>Libellé pièce | AC<br>CITROUILLE | avec TVA |                              |

## 12 Nouveautés Galion - Titan - Affaires - GMAO

## **Transferts bancaires : Nouvelles fonctionnalités**

- Le touche (F2) permet de modifier vos coordonnées bancaires lorsque vous avez sélectionnez la mauvaise banque.

- Uniquement pour les clients utilisant la comptabilité EIS :

Les transferts de types virements recherchent également les écritures des journaux d'achat pour lesquelles le compte de charge est paramétré pour être réglé par virement. (Fenêtre paiement activée dans le compte)

## 13 Nouveautés Galion - Titan - Affaires - GMAO

## Clôture de caisse : Consultation du futur fond de caisse

Ajout d'un menu proposant entre "clôturer" et "consulter" la caisse.

En consultation de la liste, il n'est pas possible d'imprimer ou de valider la clôture.

#### Exemple d'écran :

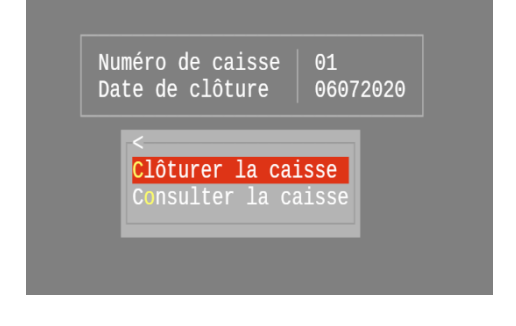

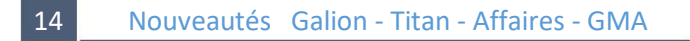

## Mouvements de trésorerie : Colonne facture

Colonne facture : Lorsque l'opération de caisse pointe une seule facture, le numéro de la facture est alors affiché.

## **Règlements des impayés clients : Remboursement client**

Prise en compte du droit des utilisateurs n°76 :

Autorisation ou non de saisir un remboursement client.

## 16 Nouveautés Galion - Titan - Affaires

## Notifications : Nouvelles alertes concernant l'inventaire

- Ajout d'une alerte permettant de recevoir une notification lorsqu'un inventaire n'est pas validé depuis le délai paramétré. (NB : Voir l'alerte codée 'INV1')

- Ajout d'une alerte permettant de recevoir une notification lorsque l'inventaire n'a pas été réalisé depuis le délai paramétré. (NB : Voir l'alerte codée 'INV2')

Avantage : En activant les deux alertes vous ne pourrez pas oublier de faire l'inventaire et de le valider.

#### 17 Nouveautés Galion - Titan – Affaires - GMAO

## Module importation : Annulation de l'importation des tiers

Annulation de l'importation à date, des clients et des fournisseurs.

**Remarques** :

- . Seuls les tiers importés à la date indiquée seront supprimés.
- . Les tiers modifiés par l'importation resteront en l'état.
- 18 Nouveautés Galion Titan Affaires GMAO

## **Terminal Tweb : Documentation des programmes**

Sur un terminal Tweb (navigateur), le fichier de documentation du programme s'ouvre directement dans une fenêtre popup du navigateur.

Il n'est plus nécessaire d'avoir Maxeis sur le PC Windows pour visualiser un document.

#### 19 Nouveautés Galion - Titan - Affaires - GMAO

## **Edition PDF en paysage**

Lorsque l'édition sera au format paysage, lors de la sélection de l'imprimante, il s'affichera "Edition PDF en paysage".

Exemple d'affichage :

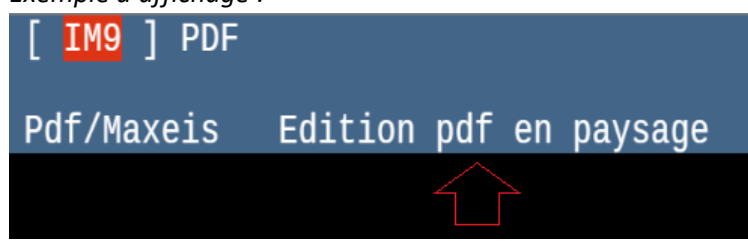

## Fichiers de paramètres : Listes de recherche

Dans une grande majorité des fichiers de paramètres, il est possible de rechercher aussi bien en majuscule qu'en minuscule.

21 Nouveautés Galion

## Loi anti-gaspillage : Edition du ticket de caisse

#### Lien vers le texte de loi

Fin de l'édition automatique des tickets de caisse : Un menu propose entre ne pas imprimer, imprimer et envoyer le ticket par email. Dans tous les cas, le fichier Pdf du ticket est conservé.

Remarques :

- L'adresse email n'est pas mémorisée dans l'application.

- RGPD : Il vous sera peut-être nécessaire de faire une fiche de traitement concernant la gestion de l'envoi de cet email via Outlook.

Avantage : Vous imprimez le ticket uniquement lorsque votre client le demandera.

#### Exemple d'écran :

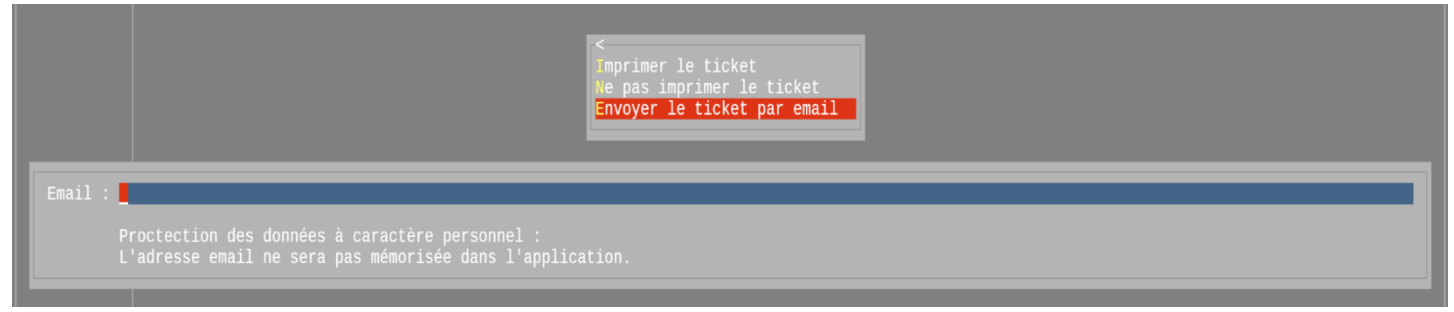

22 Nouveautés Galion

## Facturation négoce : Fournisseur par défaut

Prise en compte du fournisseur par défaut : Lorsque celui-ci est paramétré et que l'article est inexistant, c'est ce fournisseur par défaut qui est pris en compte.

Paramétrage du fournisseur par défaut :

Fiche société > Fenêtre "Négoce" > Rubrique "Code fournisseur par défaut" Il sera pris en compte lors de l'ajout d'articles inexistants.

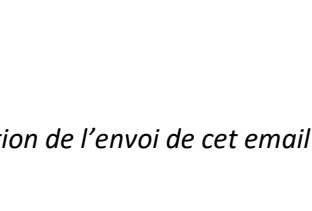

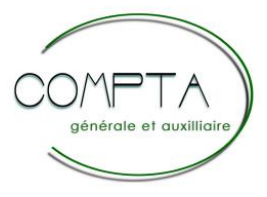

## 23 Modifications Comptabilité

## Recherche des écritures : Nouvelles fonctionnalités

- Touche (F1) correction : ajout du choix "Correction de l'écriture", afin de pouvoir corriger directement l'écriture si elle non validée.

- Ajout de la touche (F11) permettant d'accéder aux documents joints associés à l'écriture.
- Il est possible de cliquer sur l'un des critères de recherches de la liste afin de pouvoir modifier sa valeur.
- La barre de fonctions reprend toutes les fonctionnalités de la liste et permet en plus :
  - . de basculer vers une autre recherche
  - . d'accéder directement aux différentes loupes existantes (écriture, facture...)
  - . de voir le nombre de documents joints associés à l'écriture et accéder à ceux-ci

Exemple d'écran de recherches d'écritures :

|            |    |        |               |              |        |            |                          |      |        | Recilei cilei pai  |
|------------|----|--------|---------------|--------------|--------|------------|--------------------------|------|--------|--------------------|
|            |    |        |               |              |        |            |                          |      |        | [√] Pièce          |
|            |    |        |               |              |        |            |                          |      |        | [] Montant         |
|            |    |        |               |              | 200611 |            |                          |      |        | [ ] Libellé pièce  |
| 96/06/2020 |    |        |               |              | 200611 |            | 08/06/2020 83 06/07/2020 |      |        | l i Compte '       |
| 11/06/2020 |    |        |               |              |        |            | 15/07/2020               |      |        | [ ] Ecr.Lettrées   |
| 11/06/2020 |    |        |               |              | 200612 |            |                          |      |        | [] Ecr.Rapprochée  |
| 11/06/2020 |    |        |               |              | 200612 |            | 15/07/2020               |      |        | Loupe              |
| 15/06/2020 | AC | 401    |               |              | 200614 |            |                          |      |        | Ecriture           |
| 15/06/2020 | AC | 607100 |               |              | 200614 |            |                          |      |        | Eacture fournisse  |
| 15/06/2020 | AC | 467000 |               |              | 200614 |            |                          |      |        | Transfert bancair  |
| 15/06/2020 | AC | 445665 |               |              | 200614 |            |                          |      |        | Correction         |
| 16/06/2020 |    |        |               |              | 200014 |            |                          |      |        | De l'écriture      |
| 16/06/2020 |    |        |               |              | 200013 |            |                          |      |        | Contre-nessation   |
| 16/06/2020 |    |        |               |              | 200010 |            |                          |      |        | Sélection écriture |
| 16/06/2020 |    | 445001 |               |              | 200013 |            |                          |      |        |                    |
| 19/06/2020 |    | 443003 |               |              | 200015 |            | 01/07/2020               | 1,05 | 1 50   | $\nabla$ Addres    |
| 10/00/2020 |    | 607200 | •             |              | 200015 | - <b>-</b> | 02/00/2020               | 1 05 | ·1, 30 |                    |
| 10/00/2020 | AC |        |               |              | 200015 |            |                          |      |        | «   »   <   >      |
| 10/06/2020 | AC | 440000 |               |              | 200010 |            |                          |      |        |                    |
| 19/06/2020 |    |        |               |              | 200013 |            | 19/00/2020 85 00/0//2020 |      |        | Documentation      |
| 19/06/2020 |    |        |               |              | 200013 |            |                          |      |        | Quitter            |
| 19/06/2020 | AU | 440000 |               |              | 200013 |            | 19/00/2020               |      |        |                    |
| 20/06/2020 | AC | 626296 |               |              | 200017 |            |                          |      |        |                    |
| 20/06/2020 | AC |        |               |              | 200617 |            |                          |      |        |                    |
| 20/06/2020 | AC | 401    |               |              | 200617 |            | 23/06/2020 15 06/07/2020 |      |        |                    |
| 20/06/2020 |    |        |               |              | 200616 |            | 20/06/2020 85 06/0//2020 |      |        |                    |
| 20/06/2020 |    |        |               |              |        |            |                          |      |        |                    |
| 20/06/2020 |    | 445665 |               |              |        |            |                          |      |        |                    |
| 25/06/2020 | AC | 611100 |               |              | 200620 |            | 25/06/2020               | 0,00 |        |                    |
| 25/06/2020 | AC |        |               |              | 200620 |            | 25/06/2020 86 06/07/2020 |      |        |                    |
| 26/06/2020 |    |        |               |              |        |            |                          |      |        |                    |
| 26/06/2020 |    | 445665 |               |              |        |            | 26/06/2020               |      |        |                    |
| 26/06/2020 |    |        |               |              |        |            |                          |      |        |                    |
|            |    |        |               |              |        |            |                          |      |        |                    |
|            |    |        |               |              |        |            |                          |      |        |                    |
|            |    |        |               |              |        |            |                          |      |        |                    |
|            |    |        |               | ournal [ * ] |        |            |                          |      |        |                    |
|            |    |        | 03 2021 ] - P | ièce [*      | 1      |            |                          |      |        |                    |
| EVELPTCE L |    |        |               |              |        |            |                          |      |        |                    |

## 24 Modifications Comptabilité

## Loupe de l'écriture : Associée à un transfert bancaire

Lorsque le paiement correspond à une opération de caisse de la gestion de commerciale et associé à un transfert bancaire (virement SEPA ou CFONB), il est proposé d'afficher le détail du transfert bancaire.

Avantage : Vous n'avez plus à rechercher à quel transfert bancaire est associée l'écriture.

25 Modifications Comptabilité

## Listes des fichiers (plan comptable, journaux, exercices...)

Ajout de la touche (F5) permettant de passer de la liste par code à la liste par libellé, et inversement.

## Bordereaux de saisie : Nouvelles fonctionnalités

Depuis la saisie du numéro de bordereau :

- . Ajout de la barre de fonctions contenant toutes les fonctionnalités de la saisie.
- . Ajout de la touche (F5) permettant de valider le bordereau.
- . Ajout de la touche (F1) permettant d'accéder à la saisie des écritures.
- . Barre de fonctions : Ajout d'un raccourci permettant d'ajouter directement une écriture dans un bordereau existant.

#### Exemple d'écran :

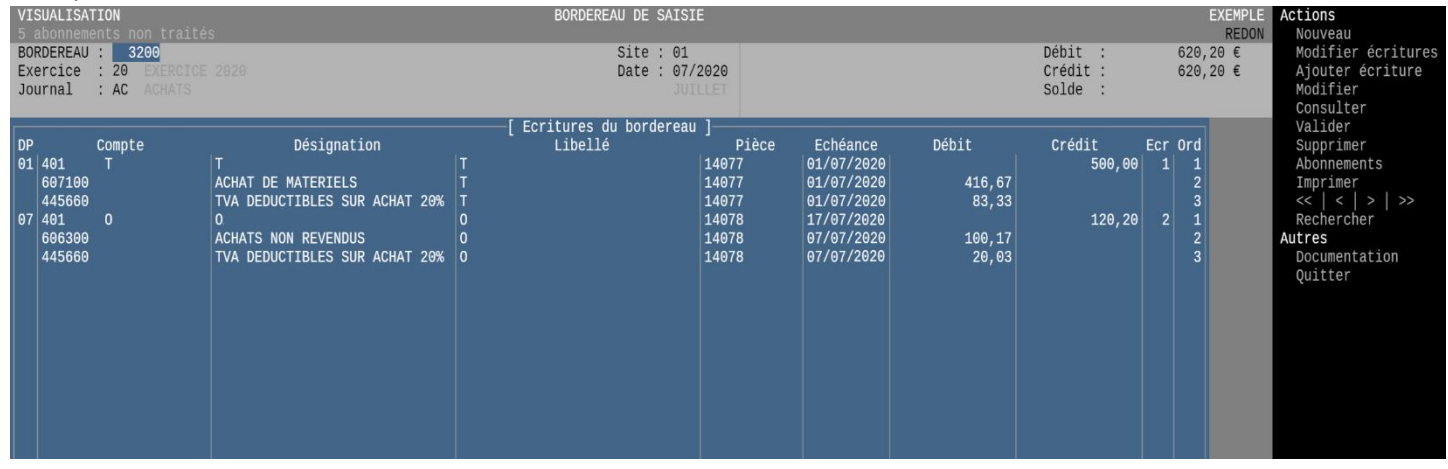

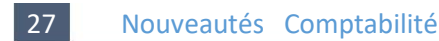

## Validation en brouillards : Sélection des bordereaux

- Les bordereaux à valider doivent maintenant être sélectionnés depuis la liste des bordereaux : il est possible de faire une sélection partielle ou de sélectionner directement un seul bordereau.

- Depuis cette liste, la touche (F4) permet de tout sélectionner.

- Seuls les bordereaux valides de la sélection sont traités. Auparavant aucun bordereau n'était traité si au moins un bordereau était non valide.

Avantage : Vous pouvez sélectionner plusieurs bordereaux et les valider rapidement.

28 Nouveautés Comptabilité

## Lettrage/Délettrage manuel : Simplification

- Modification de la méthode de lettrage :
- Il faut sélectionner les écritures puis valider et saisir le code lettrage.
- Modification de la méthode de délettrage :
- Il faut sélectionner les écritures puis valider le délettrage.